Odabrati Customize and control Google Chrome (u gornjem desnom uglu tri tačke) -> Settings -> System -> Open your computer's proxy settings -> Proxy -> Manual proxy setup -> markirati polje Use a proxy server i u polje adresa upisati jednu gore od navedenih IP adresa. U polje predviđeno za port upisati 8080.

| Æ | Settings              |                                                                                                    |
|---|-----------------------|----------------------------------------------------------------------------------------------------|
| а | 命 Home                | Proxy                                                                                                    |
|   | Find a setting $\rho$ | Automatic proxy setup                                                                                                    |
|   | Network & Internet    | Use a proxy server for Ethernet or Wi-Fi connections. These settings don't apply to VPN connections.                     |
|   | 🖨 Status              | Automatically detect settings                                                                                            |
|   | 記 Ethernet            | On Use setue script                                                                                                    |
|   | 유 Dial-up             | Off Off                                                                                                    |
|   | % VPN                 | Script address                                                                                                    |
| I | Proxy                 | Save                                                                                                    |
|   |                       |                                                                                                    |
|   |                       | Manual proxy setup                                                                                                    |
|   |                       | Use a proxy server for Ethernet or Wi-Fi connections. These settings don't apply to VPN connections.                     |
|   |                       | Use a proxy server                                                                                                    |
|   |                       | On On                                                                                                    |
|   |                       | Address Port   147.91.1.41 8080                                                                                          |
|   |                       | Use the proxy server except for addresses that start with the following entries. Use semicolons (;) to separate entries. |
|   |                       |                                                                                                    |
|   |                       |                                                                                                    |
|   |                       | Don't use the proxy server for local (intranet) addresses                                                                |
|   |                       | Save                                                                                                    |